×

# Informar Itens de Contrato de Serviço

O objetivo desta funcionalidade é informar os itens de um contrato de prestação de serviço. Ela pode ser acessada via Menu de Sistema, através do caminho: GSAN > Micromedição > Acompanhamento de Serviços de Hidrômetro > Informar Itens de Contrato de Serviço. Ou: GSAN > Faturamento > Item de Contrato > Informar Itens de Contrato de Servico.

Feito isso, o sistema acessa a tela a seguir:

#### Observação

Informamos que os dados exibidos nas telas mais abaixo são fictícios, e não retratam informações de clientes.

Last update: 13/07/2021 ajuda:cobranca:informar\_itens\_de\_contrato\_de\_servico https://www.gsan.com.br/doku.php?id=ajuda:cobranca:informar\_itens\_de\_contrato\_de\_servico 19:25

| 30/07/2025 | 23:04 |
|------------|-------|
|------------|-------|

|                                                                                                    | Contrato de Serviço                                                                                                    |
|----------------------------------------------------------------------------------------------------|----------------------------------------------------------------------------------------------------|
| Informar Itens de                                                                                                    |                                                                                                    |
| Pesquisar uma empresa                                                                                                    | para inserir um contrato:                                                                                                    |
| Empresa:*                                                                                                    | CAERN                                                                                                    |
|                                                                                                    |                                                                                                    |
| Selecionar Número                                                                                                    | do Contrato                                                                                                    |
| 0 123456                                                                                                    |                                                                                                    |
|                                                                                                    |                                                                                                    |
|                                                                                                    |                                                                                                    |
|                                                                                                    |                                                                                                    |
| Número do Contrato:*                                                                                                    |                                                                                                    |
| Data Início do contrato                                                                                                    | .* dd/mm/aaaa                                                                                                    |
| Data de Fim do Contrat                                                                                                    | io: dd/mm/aaaa                                                                                                    |
| Valor Global do Contra                                                                                                    | to:                                                                                                    |
| Percentual Taxa de                                                                                                    |                                                                                                    |
| Sucesso:                                                                                                    |                                                                                                    |
| 00000000000                                                                                                    |                                                                                                    |
| Observação:                                                                                                    |                                                                                                    |
|                                                                                                    | 0/400                                                                                                    |
| Município Principal do<br>Contrato:                                                                                                    | AGUA NOVA 🗸                                                                                                    |
| Contrato com                                                                                                    | Sim 🖲 Não                                                                                                    |
| Administração Local:                                                                                                    | čo sini či Nuo                                                                                                    |
| Gestao de Micromediç                                                                                                    | au                                                                                                    |
| Dercentual Minimo Ex                                                                                                    |                                                                                                    |
| Percentual Mínimo Ex                                                                                                    | ecução:                                                                                                    |
| Percentual Mínimo Ex<br>Percentual Serviços R                                                                                                    | ecução:                                                                                                    |
| Percentual Mínimo Ex<br>Percentual Serviços R                                                                                                    | ecução:                                                                                                    |
| Percentual Mínimo Ex<br>Percentual Serviços R<br>Item de Contrato:*                                                                                                    | ecução:                                                                                                    |
| Percentual Mínimo Ex<br>Percentual Serviços R<br>Item de Contrato:*<br>Valor do Item:*                                                                                                    | ecução:                                                                                                    |
| Percentual Mínimo Ex<br>Percentual Serviços R<br>Item de Contrato:*<br>Valor do Item:*<br>Tipo de Serviço:                                                                                                    | ecução:                                                                                                    |
| Percentual Mínimo Ex<br>Percentual Serviços R<br>Item de Contrato:*<br>Valor do Item:*<br>Tipo de Serviço:<br>Atividade:                                                                                                    | ecução:                                                                                                    |
| Percentual Mínimo Ex<br>Percentual Serviços R<br>Item de Contrato:*<br>Valor do Item:*<br>Tipo de Serviço:<br>Atividade:                                                                                                    | ecução:                                                                                                    |
| Percentual Mínimo Ex<br>Percentual Serviços R<br>Item de Contrato:*<br>Valor do Item:*<br>Tipo de Serviço:<br>Atividade:                                                                                                    | ecução:                                                                                                    |
| Percentual Mínimo Ex<br>Percentual Serviços R<br>Item de Contrato:*<br>Valor do Item:*<br>Tipo de Serviço:<br>Atividade:<br>Remover                                                                                                    | ecução:                                                                                                    |
| Percentual Mínimo Ex<br>Percentual Serviços R<br>Item de Contrato:*<br>Valor do Item:*<br>Tipo de Serviço:<br>Atividade:<br>Remover                                                                                                    | ecução:                                                                                                    |
| Percentual Mínimo Ex<br>Percentual Serviços R<br>Item de Contrato:*<br>Valor do Item:*<br>Tipo de Serviço:<br>Atividade:<br>Remover<br>Percentual de serviço:                                                                                                    | ecução: ecução: ecução                                                                                                    |
| Percentual Mínimo Ex<br>Percentual Serviços R<br>Item de Contrato:*<br>Valor do Item:*<br>Tipo de Serviço:<br>Atividade:<br>Remover<br>Percentual de serviço:<br>Percentual da multa a                                                                                                    | ecução: ecução: ecução                                                                                                    |
| Percentual Mínimo Ex<br>Percentual Serviços R<br>Item de Contrato:*<br>Valor do Item:*<br>Tipo de Serviço:<br>Atividade:<br>Remover<br>Percentual de serviços<br>Percentual da multa a<br>Quantidade orçada pa                                                                                                    | ecução: ecução: ecução                                                                                                    |
| Percentual Mínimo Ex<br>Percentual Serviços R<br>Item de Contrato:*<br>Valor do Item:*<br>Tipo de Serviço:<br>Atividade:<br>Remover<br>Percentual de serviço:<br>Percentual da multa a<br>Quantidade orçada pa<br>Valor orçado para o ite                                                                                                    | ecução: ecução: ecução                                                                                                    |
| Percentual Mínimo Ex<br>Percentual Serviços R<br>Item de Contrato:*<br>Valor do Item:*<br>Tipo de Serviço:<br>Atividade:<br>Remover<br>Percentual de serviço:<br>Percentual da multa a<br>Quantidade orçada pa<br>Valor orçado para o ite                                                                                                    | ecução: ecução: ecução                                                                                                    |
| Percentual Mínimo Ex<br>Percentual Serviços R<br>Item de Contrato:*<br>Valor do Item:*<br>Tipo de Serviço:<br>Atividade:<br>Remover<br>Percentual de serviço:<br>Percentual da multa a<br>Quantidade orçada pa<br>Valor orçado para o ite<br>Valor Desconto Penali                                                                                                    | ecução: ecução: ecução                                                                                                    |
| Percentual Mínimo Ex<br>Percentual Serviços R<br>Item de Contrato:*<br>Valor do Item:*<br>Tipo de Serviço:<br>Atividade:<br>Remover<br>Percentual de serviço:<br>Percentual da multa a<br>Quantidade orçada pa<br>Valor orçado para o ite<br>Valor Desconto Penali                                                                                                    | ecução: ecução: ecução                                                                                                    |
| Percentual Mínimo Ex<br>Percentual Serviços R<br>Item de Contrato:*<br>Valor do Item:*<br>Tipo de Serviço:<br>Atividade:<br>Remover<br>Percentual de serviços<br>Percentual da multa a<br>Quantidade orçada pa<br>Valor orçado para o ite<br>Valor Desconto Penali                                                                                                    | ecução: ecução: ecução                                                                                                    |
| Percentual Mínimo Ex<br>Percentual Serviços R<br>Item de Contrato:*<br>Valor do Item:*<br>Tipo de Serviço:<br>Atividade:<br>Remover<br>Percentual de serviço:<br>Percentual da multa a<br>Quantidade orçada pa<br>Valor orçado para o ite<br>Valor Desconto Penali                                                                                                    | ecução: ecução: ecução                                                                                                    |
| Percentual Mínimo Ex<br>Percentual Serviços R<br>Item de Contrato:*<br>Valor do Item:*<br>Tipo de Serviço:<br>Atividade:<br>Remover<br>Percentual de serviço:<br>Percentual da multa a<br>Quantidade orçada pa<br>Valor orçado para o ite<br>Valor Desconto Penali<br>Itens do Contrato:<br>Item do Contrat                                                                                         | ecução: ecução: ecução                                                                                                    |
| Percentual Mínimo Ex<br>Percentual Serviços R<br>Item de Contrato:*<br>Valor do Item:*<br>Tipo de Serviço:<br>Atividade:<br>Remover<br>Percentual de serviço:<br>Percentual da multa a<br>Quantidade orçada pa<br>Valor orçado para o ite<br>Valor Desconto Penali<br>Itens do Contrato:<br>Item do Contrato                                                                                        | ecução: ecução: ecução                                                                                                    |
| Percentual Mínimo Ex<br>Percentual Serviços R<br>Item de Contrato:*<br>Valor do Item:*<br>Tipo de Serviço:<br>Atividade:<br>Remover<br>Percentual de serviço:<br>Percentual da multa a<br>Quantidade orçada pa<br>Valor orçado para o ite<br>Valor Desconto Penali<br>Itens do Contrato:<br>Item do Contrat<br>Legenda: Item de admir<br>Aditivos:                                                  | ecução: ecução: ecução                                                                                                    |
| Percentual Mínimo Ex<br>Percentual Serviços R<br>Item de Contrato:*<br>Valor do Item:*<br>Tipo de Serviço:<br>Atividade:<br>Remover<br>Percentual de serviços<br>Percentual da multa a<br>Quantidade orçada pa<br>Valor orçado para o ite<br>Valor Desconto Penali<br>Itens do Contrato:<br>Item do Contrato<br>Legenda: Item de admir<br>Aditivos:<br>Remover Data Início                          | ecução:<br>tejeitados:<br>tejeitados:<br>Adicionar Serviç<br>Tipo de Serviço Atividade<br>a não executados / não aceitos para aplicação de multa:<br>ser aplicada quando o percentual acima for atingido:<br>ra o item de contrato:<br>em de contrato:<br>a o item de contrato:<br>* Campos obrigatórios<br>Incluir Aditivo Adiciona<br>o Valor do Item Perc. 1 Perc. 2 Qtde Orçada Valor Orçado Descont<br>penalidar<br>istração local                                                                                                    |
| Percentual Mínimo Ex<br>Percentual Serviços R<br>Item de Contrato:*<br>Valor do Item:*<br>Tipo de Serviço:<br>Atividade:<br>Remover<br>Percentual de serviço:<br>Percentual da multa a<br>Quantidade orçada pa<br>Valor orçado para o ite<br>Valor Desconto Penali<br>Itens do Contrato:<br>Item do Contrato<br>Legenda: Item de admir<br>Aditivos:<br>Remover Data Início                          | ecução:<br>tejeitados:<br>tejeitados:<br>Adicionar Serviç<br>Tipo de Serviço<br>Adicionar Serviç<br>Tipo de Serviço<br>Adicionar Serviç<br>Tipo de Serviço<br>Adicionar Serviç<br>Tipo de Serviço<br>Adicionar Serviç<br>Adicionar Serviç<br>Adicionar Serviç<br>adicionar Serviç<br>Adicionar Serviç<br>Campos obrigatórios<br>Incluir Aditivo<br>Adicionar<br>Adicionar Serviç<br>Adicionar Serviç<br>Adic |
| Percentual Mínimo Ex<br>Percentual Serviços R<br>Item de Contrato:*<br>Valor do Item:*<br>Tipo de Serviço:<br>Atividade:<br>Remover<br>Percentual de serviços<br>Percentual de serviços<br>Percentual da multa a<br>Quantidade orçada pa<br>Valor orçado para o ite<br>Valor Desconto Penali<br>Items do Contrato:<br>Item do Contrat<br>Legenda: Item de admir<br>Aditivos:<br>Remover Data Início | ecução: ecução: ecução                                                                                                    |

Base de Conhecimento de Gestão Comercial de Saneamento - https://www.gsan.com.br/

Acima, selecione, obrigatoriamente, a empresa. Só depois de informada a empresa é que o sistema exibe os números de contrato disponíveis. Escolha o número ao qual o item será incluído e informe os demais campos, de acordo com as instruções de preenchimento **AQUI**. Feito isso, clique em **Concluir** 

**Atenção:** O boletim de cobrança para a nova sistemática não terá cálculo de taxa de sucesso na quitação dos débitos do cliente. Para isso, o valor da taxa de sucesso será opcional.

**Atenção**: no campo **Valor Desconto Penalidade para o item de contrato**, informe com até oito dígitos e duas casas decimais, o valor que penaliza as ordens encerradas por *decurso de prazo* ou outras penalidades de *fiscalização* (que manterá um multiplicador para cada tipo de ocorrência). Dessa forma, o sistema calcula as penalidades de *decurso de prazo* e de *fiscalização*, usando o valor informado aqui, no item de contrato.

1.

No caso de *decurso de prazo*, o sistema utiliza, no lugar do valor do item de contrato, o valor informado de penalidade do contrato.

2.

No caso de penalidade de *fiscalização*, o sistema utiliza, no lugar do valor pago pela ordem de serviço, o valor informado de penalidade do contrato, multiplicando pelo índice do motivo de não aceitação, *caso exista*.

No campo **Tipo de Serviço**, clique em R para selecionar o tipo de serviço associado ao contrato, conforme exemplo **AQUI**. Caso queira selecionar uma **Atividade**, repita o procedimento e acesse a *popup* descrita **AQUI**. Depois, utilize o botão Adicionar Serviço para adicionar o tipo de serviço e a

atividade selecionadas. Caso queira remover algum item, clique em 🥴 .

Para incluir um aditivo, informe as datas de inicio do aditivo e do fim do aditivo, no formato dd/mm/aaaa (dia, mês, ano), ou clique no botão , link **Pesquisar Data - Calendário**, para selecionar as datas desejadas. O sistema fará a validação das datas. Em seguida, clique no botão Adicionar

| Preencha os campos para incl           | uir um aditivo: |
|----------------------------------------|-----------------|
| Data Início do Aditivo:*               | dd/mm/aaaa      |
| Data Fim do Aditivo:                   | dd/mm/aaaa      |
| Valor do Aditivo do<br>Contrato:*      |                 |
| Percentual Taxa de Sucesso<br>Aditivo: |                 |

Durante o preenchimento dos campos, o sistema efetua algumas validações. São elas: 1.

Validações do sistema:

1.

Verificar existência da empresa:

Caso a empresa não exista no cadastro do sistema, o sistema exibe a mensagem: *Empresa* inexistente.

2.

Validar data:

1.

1.

2.

1.

Caso a data informada esteja inválida, o sistema exibe a mensagem: Data Inválida.

Caso a data informada fim de contrato esteja menor ou igual que a data início do contrato, o sistema exibe a mensagem: *Data final deve ser maior que data inicial*.

3.

Informar pelo menos um item do contrato:

Caso o usuário não tenha informado itens para o contrato, o sistema exibe a mensagem: *Informe pelo menos um item do contrato*.

4.

Verificar sucesso da transação:

1.

Caso o código de retorno da operação efetuada no banco de dados seja diferente de zero, o sistema exibe a mensagem conforme o código de retorno; caso contrário, exibe a mensagem *«descrição da função» efetuada com sucesso.* 

5.

Validar a Taxa de Sucesso:

1.

Caso o valor da taxa de sucesso ou igual a zeros ou nulo, o sistema exibe a mensagem: Valor taxa de sucesso inválido.

6.

Validar Tipo de Serviço:

Caso o tipo de serviço informado não exista no sistema, o sistema exibe a mensagem: *Tipo de Serviço inexistente*.

7.

Validar Tipo de Serviço Existente:

1

Caso o tipo de serviço já tenha sido informado para o item de contrato, o sistema exibe a mensagem: O Tipo de Serviço selecionado já foi informado para este Item de Contrato.

### Tela de Sucesso

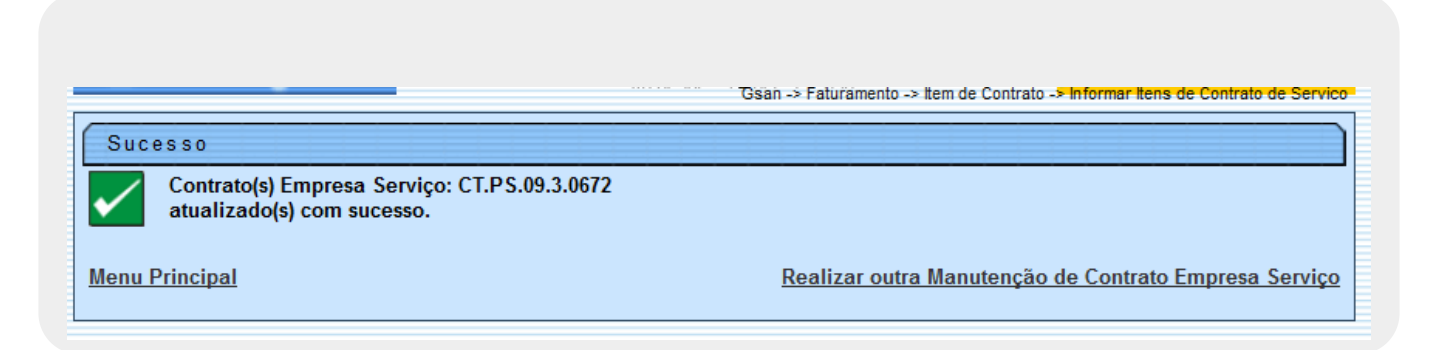

## **Preenchimento dos Campos**

| Campo                               | Preenchimento dos Campos                                                                                                    |
|-------------------------------------|----------------------------------------------------------------------------------------------------|
| Empresa                             | Campo obrigatório - Selecione a empresa entre as opções<br>disponibilizadas pelo sistema.                                                                                                    |
| Número do Contrato                  | Campo obrigatório - Ao selecionar a empresa, o número do contrato<br>cadastrado será exibido e não permite alteração.<br>Caso a empresa não tenha contrato cadastrado, será permitido<br>informar o número do contrato.                                                                                     |
| Data de Inicio do Contrato          | Campo obrigatório - Informe a data de inicio do contrato, no formato<br>dd/mm/aaaa (dia, mês, ano), ou clique no botão , link <b>Pesquisar</b><br><b>Data - Calendário</b> , para selecionar a data desejada.<br>Caso já exista contrato cadastrado, o sistema exibe este campo e não<br>permite alteração. |
| Data de Fim do Contrato             | Informe a data de fim do contrato, no formato dd/mm/aaaa (dia, mês,<br>ano), ou clique no botão 🛄, link <b>Pesquisar Data - Calendário</b> , para<br>selecionar a data desejada.                                                                                                    |
| Valor Global do Contrato            | Informe o valor do contrato, com o tamanho máximo de 12 (doze)<br>dígitos, sendo duas casas decimais.                                                                                                    |
| Percentual Taxa de<br>Sucesso       | Informe o percentual referente a taxa de sucesso, com 5 (cinco)<br>dígitos, com duas casas decimais.                                                                                                    |
| Observação                          | Caso deseje colocar alguma observação sobre o contrato, este campo<br>disponibiliza até 400 (quatrocentos) caracteres.                                                                                                    |
| Município Principal do<br>Contrato  | Selecione o município principal do contrato, da lista disponibilizada pelo sistema.                                                                                                    |
| Percentual Mínimo<br>Execução       | Informar o percentual mínimo para execução dos serviços de<br>instalação e substituição de hidrômetro. Para mais detalhes sobre<br><b>Processo de Gestão de Micromedição</b> acesse o link associado ao<br>nome.                                                                                            |
| Percentual Serviços<br>Rejeitados   | Informar o percentual de serviços rejeitados no contrato, no processo<br>de gestão de micromedição. Para mais detalhes sobre <b>Processo de</b><br><b>Gestão de Micromedição</b> acesse o link associado ao nome.                                                                                           |
| Contrato com<br>Administração Local | Indicar a existência ou não de um contrato com administração local.                                                                                                    |
| ltem de Contrato                    | Campo obrigatório - Selecione uma das opções disponibilizadas pelo<br>sistema.                                                                                                    |
| Valor do Item                       | Campo obrigatório - Informe o valor do item, com o tamanho máximo<br>de 12 (doze) dígitos, sendo duas casas decimais.                                                                                                    |
| Tipo de Serviço                     | Informe o código do tipo de serviço, ou clique no botão 🗣 para<br>selecionar o tipo desejado, conforme tela de pesquisa abaixo. O tipo<br>de serviço será exibido no campo ao lado.<br>Para apagar o conteúdo do campo, clique no botão 🔗 ao lado do                                                        |
| Atividade                           | Informar a atividade executada no itens de contrato ou clique no botão<br>para selecionar a atividade desejada. A atividade será exibida no<br>campo ao lado. Para apagar o conteúdo do campo, clique no botão<br>ao lado do campo em exibição.                                                             |

| Campo                                                                                | Preenchimento dos Campos                                                                                                    |
|--------------------------------------------------------------------------------------|----------------------------------------------------------------------------------------------------|
| Percentual de Serviços<br>Não Executados / Não<br>Aceitos para Aplicação de<br>Multa | Informe o percentual referente a taxa de sucesso, com 4 (quatro)<br>dígitos, com duas casas decimais.                                                                                                    |
| Percentual da Multa a Ser<br>Aplicada Quando o<br>Percentual Acima For<br>Atingido   | Informe o percentual referente a taxa de sucesso, com 4 (quatro)<br>dígitos, com duas casas decimais.                                                                                                    |
| Quantidade Orçada para o<br>Item de Contrato                                         | Informe a quantidade orçada para o item, com o tamanho máximo de<br>8 (oito) dígitos, sendo duas casas decimais.                                                                                                    |
| Valor Orçado para o Item<br>de Contrato                                              | Informe o valor orçado para o item de contrato, com o tamanho<br>máximo de 10 (dez) dígitos, sendo duas casas decimais.                                                                                                    |
| Valor Desconto<br>Penalidade para o item de<br>contrato                              | Informe com até oito dígitos e duas casas decimais, o valor que<br>penaliza as ordens encerradas por <i>decurso de prazo</i> ou outras<br>penalidades de <i>fiscalização</i> . Dessa forma, o sistema calcula as<br>penalidades de <i>decurso de prazo</i> e de <i>fiscalização</i> , usando o valor<br>informado aqui, no item de contrato. |
| ltens do Contrato                                                                    | Nesta tabela serão exibidos os itens do contrato.<br>Para remover um item cadastrado, clique no botão 🥺 na coluna<br><i>Remover</i> .                                                                                                    |
| Aditivos                                                                             | Nesta tabela serão exibidos os aditivos para o contrato.                                                                                                    |

## Funcionalidade dos Botões

| Botão           | Descrição da Funcionalidade                                                                                                    |
|-----------------|----------------------------------------------------------------------------------------------------|
|                 | Ao clicar neste botão, o sistema permite selecionar uma data válida, no formato dd/mm/aaaa (dia, mês, ano), link <b>Pesquisar Data - Calendário</b> . |
| R               | Ao clicar neste botão, o sistema permite consultar um dado nas bases de dados.                                                                        |
| 8               | Ao clicar neste botão, o sistema apaga o conteúdo do campo em exibição.                                                                               |
| Adicionar       | Ao clicar neste botão, o sistema permite adicionar um novo item de contrato.                                                                          |
| Incluir Aditivo | Ao clicar neste botão, o sistema permite adicionar um novo aditivo ao contrato.                                                                       |
| 8               | Ao clicar neste botão, o sistema remover um item cadastrado.                                                                                          |
| Pesquisar       | Ao clicar neste botão, o sistema comanda a execução de pesquisa de Tipo de Serviço, com base nos parâmetros informados.                               |
| Limpar          | Ao clicar neste botão, o sistema limpa o conteúdo dos campos na tela.                                                                                 |
| Cancelar        | Ao clicar neste botão, o sistema cancela a operação e retorna à tela principal.                                                                       |
| Concluir        | Ao clicar neste botão, o sistema comanda a inserção do item do contrato nas bases de dados do sistema.                                                |

## Referências

#### Informar Valor de Item de Serviço Por Contrato

Last update: 13/07/2021 ajuda:cobranca:informar\_itens\_de\_contrato\_de\_servico https://www.gsan.com.br/doku.php?id=ajuda:cobranca:informar\_itens\_de\_contrato\_de\_servico 19:25

## **Termos Principais**

#### Faturamento

Clique aqui para retornar ao Menu Principal do GSAN

From:

https://www.gsan.com.br/ - Base de Conhecimento de Gestão Comercial de Saneamento

Permanent link: https://www.gsan.com.br/doku.php?id=ajuda:cobranca:informar\_itens\_de\_contrato\_de\_servico

Last update: 13/07/2021 19:25

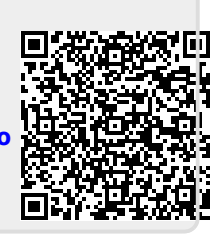